|                                                                                                 | انتخاب کزینه پیکربندی(تصویر۱)                                                                    |
|-------------------------------------------------------------------------------------------------|--------------------------------------------------------------------------------------------------|
| 🜲 👳 🛛 سمیه هرانده                                                                               | و حرفه ای ( سمیـــاد )                                                                           |
| (استاد: سمیه هرانده)                                                                            | ء مطالب علمي و فني-0746475                                                                       |
| (استاد: سمیه هرانده)<br>انتخاب گزینه پیکربندی                                                   | ء مطالب علمي و فني-0746475<br>بن / شيوه ارائه مطالب علمي و فني-0746475 (استاد: سميه هرانده)      |
| (استاد: سمیه هرانده)<br>انتخاب گزینه پیکربندی<br>۲ میلارها                                      | ء مطالب علمي و فني-0746475<br>بن / شيوه ارائه مطالب علمي و فني-0746475 (استاد: سميه هرانده)      |
| (استاد: سمیه هرانده)<br>انتخاب گزینه پیکربندی<br>تکمیل درس<br>پیکربندی دفت<br>پیکربندی دفت<br>ا | ء مطالب علمي و فني-0746475<br>بن / شيوه ارائه مطالب علمي و فني-0746475 (استاد: سميه هرانده)      |
| (استاد: سمیه هرانده)<br>۱۵ انتخاب گزینه پیکربندی  ۲ میلترها ۲ میلترها ۲ بازیابی ۲ بازیابی       | ء مطالب علمي و فني-0746475<br>بن / شيوه ارائه مطالب علمي و فني-0746475 (استاد: سميه هرانده)<br>ت |

تصوير ١

۳ – انتخاب گزینه فایل ها و ارسال ها (تصویر۲ ) ٤- حداکثر انداره فایل ارسالی را ۲۰ مگابایت انتخاب نموده و روی دکمه ذخیره و نمایش کلیک نمایید.

≡ 🛛 سامانه مدیریت یادگیری الکترونیکی دانشگاه فنی و حرفه ای ( سمیــاد )

افزایش حجم آپلود فایل در سامانه سمیاد

| gif. (GIF) عکس<br>jpg. (JPEG) عکس<br>png. (PNG) عکس | شيوه ارائه مطالب علمي<br>و فني-774670 (استاد:<br>سميه هرانده) |
|-----------------------------------------------------|---------------------------------------------------------------|
| ◄ قالب درس                                          | 嶜 شرکت کنندگان                                                |
| ♦ ظاهر                                              | 🛡 مدالها                                                      |
|                                                     | 🗹 شايستگىھا                                                   |
| حداکثر اندازهٔ فایل ارسالی ۲۰ مگابایت 🗢             | 🏛 نمره ها                                                     |
|                                                     | 🗅 عمومی                                                       |
| ◄ ردیابی تکمیل                                      | 🗅 جلسه اول                                                    |